# Manual de Registro EXAMEN EGEL Plus® - Ceneval

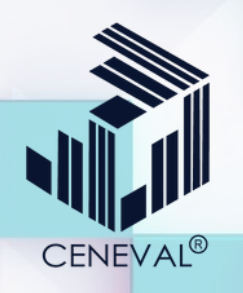

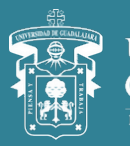

UNIVERSIDAD DE GUADALAJARA Red Universitaria e Institución Benemérita de Jalisco

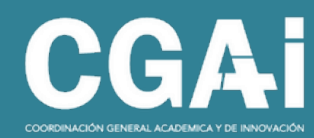

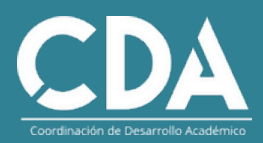

### <u>Manual de registro para el EGEL Plus® - Ceneval</u>

En este documento se presentan las indicaciones para realizar el registro para presentar el Examen General de Egreso de la Licenciatura (EGEL Plus®) del Centro Nacional de Evaluación para la Educación Superior (Ceneval). El EGEL Plus® es una prueba nacional, especializada por carrera profesional, que tiene como objetivo identificar en qué medida los egresados de licenciatura cuentan con los conocimientos y las habilidades esenciales para el inicio del ejercicio profesional en el país.

La Universidad de Guadalajara, en colaboración con el Ceneval, te ofrecen aplicaciones con precios preferenciales, de acuerdo al momento en el que presentes el EGEL Plus®.

(!) Atención: Utiliza un dispositivo adecuado antes de iniciar con el registro, en este caso, una computadora de escritorio o laptop. Evita usar celulares o tabletas, muchas veces utilizan sistemas operativos que no son compatibles con los sistemas de registro, por lo que no se puede garantizar que puedas completar el proceso.

() Atención: Habilita las ventanas emergentes de tu navegador antes de iniciar con el registro, varios pasos del proceso requieren desplegar ventanas emergentes, por lo que si no las tienes activas no podrás realizar tu registro. Para conocer más sobre ventanas emergentes y como habilitarlas puedes consultar las siguientes direcciones electrónicas, dependiendo del navegador que utilices:

- Google Chrome
- Mozilla Firefox
- <u>Safari</u>
- Edge

El registro inicia en el sistema de la Universidad de Guadalajara. El sistema se compone de varias ventanas donde deberás capturar información a través de listas desplegables o deberás escribirla directamente. El proceso completo para el registro se describe a continuación.

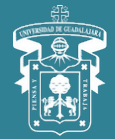

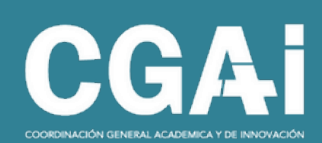

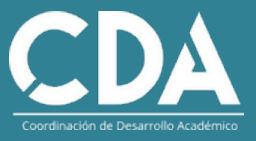

### **<u>1.- Identifica la liga correcta para el registro:</u>**

Si egresas en el **calendario 2025A** y **2025B**, puedes presentar el EGEL Plus® en una aplicación institucional, exclusiva para alumnos de la Universidad de Guadalajara, si estás en este caso, el link para registro es el siguiente:

http://siiauescolar.siiau.udg.mx/ceneval/cenregi.inicio

Si egresaste en el **calendario** 2025A o **anterior**, puedes presentar el EGEL Plus® en una **aplicación nacional**, para el registro en esta aplicación utiliza la siguiente dirección electrónica:

http://siiauescolar.siiau.udg.mx/ceneval/cenregi\_esp.inicio\_\_\_\_

Al ingresar a la plataforma, el sistema te solicitará tu código de alumno y NIP de SIIAU:

| Código:     | 207600798 |
|-------------|-----------|
| Contraseña: |           |
|             | Enviar    |
|             | Limar     |

NOTA: Por favor verifica que tu navegador permita mostrar las ventanas emergentes. Las barras de navegación de terceros que tengas instaladas también pueden afectar el comportamiento del sistema.

(1) Atención: Si no recuerdas tu código de estudiante o NIP de SIIAU deberás dirigirte a la Coordinación de Control Escolar de tu Centro Universitario de procedencia.

(<u>) Atención: Si no tienes las ventanas emergentes habilitadas en tu navegador</u> no podrás continuar con el paso 2 y el sistema siempre regresará a la pantalla inicial.

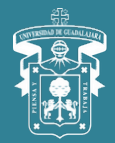

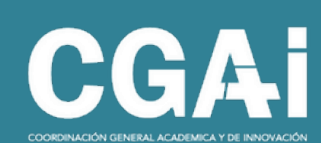

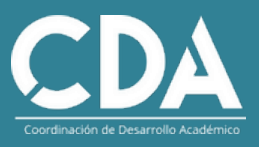

**2.- El sistema te abrirá una ventana donde encontrarás:** APELLIDO PATERNO, APELLIDO MATERNO, NOMBRE, FECHA DE NACIMIENTO capturados de forma predeterminada. En los campos que siguen campos deberás seleccionar:

- CARRERA: deberás seleccionar la Licenciatura a la cual perteneces.
- CAMPUS (origen): deberás seleccionar el Centro Universitario al cual perteneces.
- CENTRO DE APLICACIÓN: deberás seleccionar el Centro Universitario donde deseas presentar el examen.

(!) Atención: En este campo sólo se desplegarán los Centro Universitarios que tengan en su oferta el EGEL Plus® que aplicarás, por lo que no estarán disponibles todos los Centros Universitarios.

• PROGRAMA: Deberás seleccionar el tipo de examen EGEL Plus® a presentar.

(!) Atención: Debido a la diversidad de carreras en la Universidad de Guadalajara es posible que exista más de una opción para tu carrera, por lo que deberás seleccionar la opción adecuada para poder continuar con tu registro.

Una vez completado estos campos debes dar clic en REGISTRAR.

| APELLIDO<br>PATERNO     | TREVIÑO                                                            |
|-------------------------|--------------------------------------------------------------------|
| APELLIDO<br>MATERNO     | TORRES                                                             |
| NOMBRE                  |                                                                    |
| FECHA DE<br>NACIMIENTO  | 06                                                                 |
| CARRERA                 | LIAD LICENCIATURA EN ADMINISTRACION V                              |
| CAMPUS<br>(origen)      | CUCEA                                                              |
| CENTRO DE<br>APLICACIÓN | CUCEA - Centro Universitario de Ciencias Economico Administrativas |
| PROGRAMA                | EGEL+D-ADMON Lic. En Administracion                                |

AVISO: Una vez que te registres se te redirreccionará al sistema de CENEVAL para continuar con tu registro. Cuando selecciones la sede en CENEVAL, no olvides elegir la opción SIN LETRA.

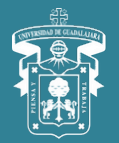

VERSIDAD DE DALAIARA

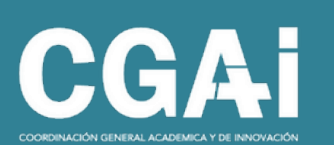

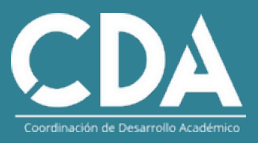

**3.- La siguiente ventana te mostrará nuevamente los datos seleccionados.** Una vez que confirmes que los datos sean correctos da clic en el botón **Aceptar.** 

| CENEVAL®                                                                                                    |                                                                                                    |  |  |
|----------------------------------------------------------------------------------------------------|----------------------------------------------------------------------------------------------------|--|--|
|                                                                                                    | BIENVENIDOS AL REGISTRO EN LÍNEA                                                                                        |  |  |
| AVISO IMPORTANTE:                                                                                                    |                                                                                                    |  |  |
| SI SE INSCRIBIÓ PREVIAMENTE EN ALGUNA DE LAS INSTITUCIONES Y DESEA CAMBIAR EL PROGRAMA O CARRERA, POR FAVOR, PIDA EL CAMBIO DIRECTAMENTE EN LA INSTITUCIÓN.                                                                                                    |                                                                                                    |  |  |
|                                                                                                    | AVISO DE PRIVACIDAD                                                                                                    |  |  |
| ENTRO NACIONAL DE EVALUACIÓN PARA LA EDUCACIÓN SUPERIOR A,C., con domicilio en Av. Camino al Desierto de los Leones (Altavista) # 19 Col. San Ángel, Del. Álvaro Obregón, C.P. 01000, Héxico, D.F., utilizará sus de<br>personales aquí recabados para análisis estadísticos, contactario para informar cambios en el proceso de aglicación y/o como requisito explicito del proceso de evaluación o certificación que usted está realizando . Para mayor información acerca de<br>tratamiento y de los derechos que puede hacer valer, usted puede acceder al aviso de privacidad completo aquí. |                                                                                                    |  |  |
|                                                                                                    | INGRESE LOS SIGUIENTES DATOS                                                                                            |  |  |
| Nombre completo<br>(como aparece en el acta de nacimiento)                                                                                                    |                                                                                                    |  |  |
| Primer apellido                                                                                                    | TREVIÑO                                                                                                    |  |  |
| Segundo apellido                                                                                                    | TORRES                                                                                                    |  |  |
| (sin abreviaturas)                                                                                                    | —                                                                                                    |  |  |
| Fecha de nacimiento                                                                                                    | 06                                                                                                    |  |  |
| Institución :                                                                                                    | Universidad de Guadalajara (Hibrido PL)                                                                                 |  |  |
| Carrera a la que desea inscribirse:<br>Campus/Facultades/Escuelas donde desea inscribirse:                                                                                                    | LIAD - UC, en Administration<br>UNIVERSIDAD DE GUADALAJARA - CENTRO UNIVERSITARIO DE CIENCIAS ECONÓMICO ADMINISTRATIVAS |  |  |
|                                                                                                    | : datos hasta el término del periodo de registro. Para ello, únicamente deberá ingresar los datos de esta pantalla.     |  |  |

**4.- El sistema mostrará una ventana emergente,** donde se solicita el "Consentimiento y autorización de que tus datos personales sean tratados conforme a lo previsto en el aviso de privacidad" da clic en el botón **Aceptar.** 

| CENEVAL®                                                                                                    | registroenlinea.ceneval.edu.mx dice<br>Su nombre,fecha de nacimiento,institución,programa o carrera y<br>facultad o campus no podrán ser editados posteriormente en el<br>registro                           |                                                                                                    |
|----------------------------------------------------------------------------------------------------|----------------------------------------------------------------------------------------------------|----------------------------------------------------------------------------------------------------|
|                                                                                                    | Consiento y autorizo que mis datos personales sean tratados<br>conforme a lo previsto en el aviso de privacidad                                                                                              |                                                                                                    |
| AVISO IMPORTANTE:                                                                                                    |                                                                                                    |                                                                                                    |
| SI SE INSCRIBIÓ PREVIAMENTE EN ALGUNA DE LAS INSTITUCIONES Y DESE/                                                                                                    | Cancelar Aceptar                                                                                                    | CETANISTE EN LA INSTITUCIÓN.                                                                                                    |
| CENTRO NACIONAL DE EVALUACIÓN PARA LA EDUCACIÓN SUPERIOR A.C. , co<br>personales aquí recabados para análisis estadísticos, contactario para informar cambios<br>tratamiento y de los derechos que puede hacer valer, usted puede acceder al aviso de j | AVISO DE PRIVACIDAD<br>n domicilio en Av. Camino al Desierto de los Leones (Altavista) # 19 Co<br>en el proceso de aplicación y/o como requisito explícito del proceso de evalu<br>privacidad completo aquí. | *<br>I. San Ángel, Del. Álvaro Obregón, C.P. 01000, México, D.F., utilizará sus datos<br>ación o certificación que usted está realizando - Para mayor información acerca del |
|                                                                                                    | INGRESE LOS SIGUIENTES DATOS:                                                                                                    |                                                                                                    |
| Nombre completo<br>(como agarece en el acta de pacimiento)                                                                                                    |                                                                                                    |                                                                                                    |
| Primer apellido TR                                                                                                    | evtño                                                                                                    |                                                                                                    |
| Segundo apellido TO                                                                                                    | RRES                                                                                                    |                                                                                                    |
| (sin abreviaturas)                                                                                                    |                                                                                                    |                                                                                                    |
| fecha de nacimiento 06                                                                                                    | 1986                                                                                                    |                                                                                                    |
| Institución : Un                                                                                                    | iversidad de Guadalajara (Hibrido PL)                                                                                                    |                                                                                                    |
| Campus/Facultades/Escuelas dande desea inscribirse: UN                                                                                                    | IVERSIDAD DE GUADALAJARA - CENTRO UNIVERSITARIO DE CIENCIAS ECO                                                                                                    | NÓMICO ADMINISTRATIVAS                                                                                                    |
| Una vez registrado, usted mismo podrá hacer ediciones a sus datos hasta el té                                                                                                    | irmino del periodo de registro. Para ello, únicamente deberá ingresar                                                                                                    | los datos de esta pantalia.                                                                                                    |

Aceptar

CGAi

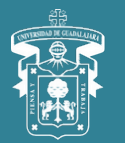

VERSIDAD DE

DALAIARA

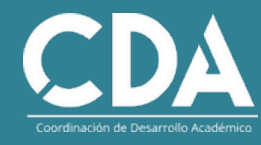

**5.- En la ventana que sigue se muestran instrucciones generales,** además solicita la confirmación del registro: "Si es la primera vez que se registra en línea presione el botón **Me quiero registrar**"

| CENEVAL®                                                                                                    |
|----------------------------------------------------------------------------------------------------|
| Registro en línea                                                                                                    |
| EGEL PLUS con validación de programa sin pago con inicio enlace externo 2021                                                                                                    |
| INSTRUCCIONES                                                                                                    |
| 1. Es importante que les TODAS las instrucciones señaladas a lo largo del registro<br>2. Este registro es para presentar el :EGEL PLUS abierto sin pago con inicio enlace externo 2021 |
| luestra base de datos no lo tiene registrado.                                                                                                    |
| i usted se había registrado previamente para el examen seleccionado, por favor presione el botón "Regresar" y verifique los datos ingresados.                                          |
| il es la primera vez que se registra en línea presione el botón "Me quiero registrar".                                                                                                 |
| Me quiero registrar Regresar                                                                                                    |

**6.- La siguiente ventana muestra los datos capturados anteriormente,** en este caso, entidad, municipio, sede de aplicación y dirección de la sede de aplicación. Después de verificar esta información debes dar clic en **Ir a registro.** 

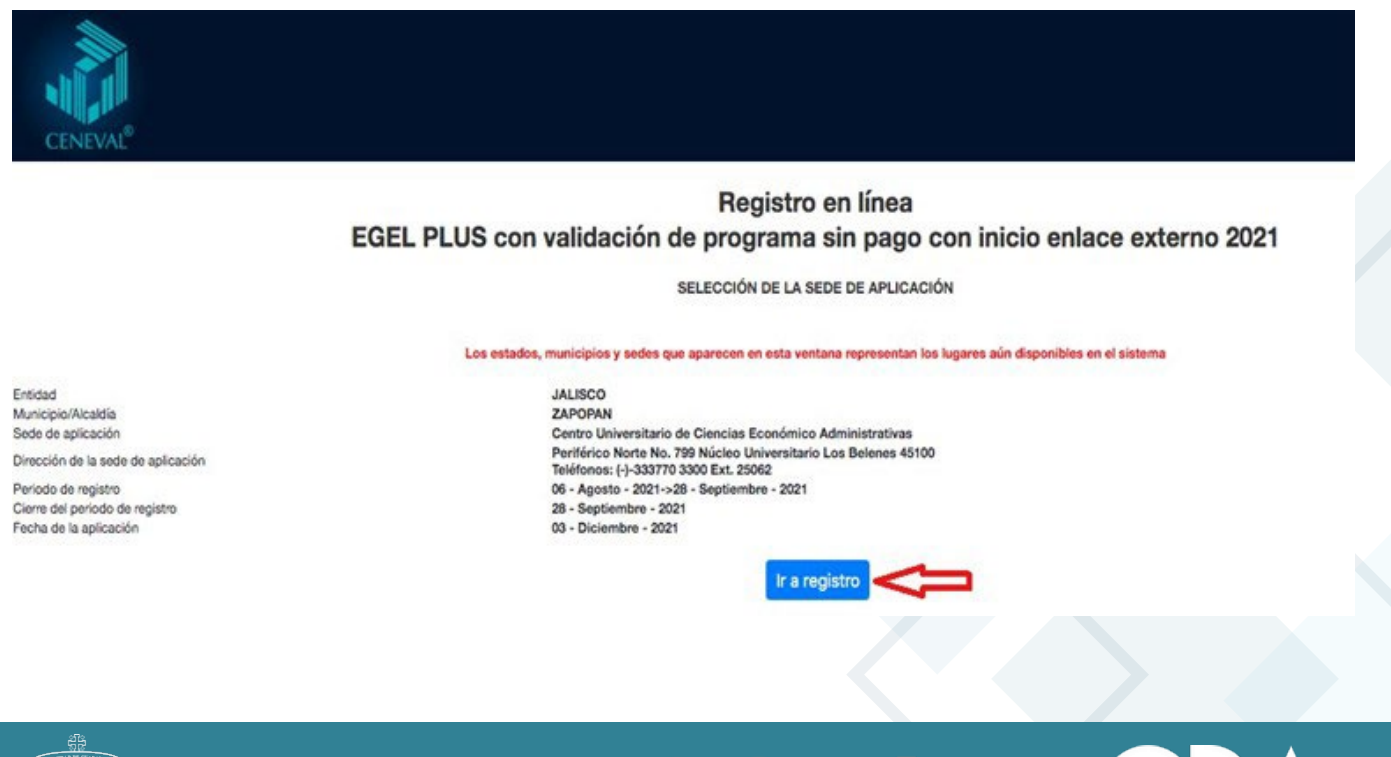

UNIVERSIDAD DE GUADALAJARA Red Universitaria e Institución Benemérita de Jalisco CGAi

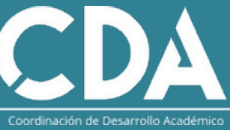

#### 7.- La siguiente sección se divide en tres partes:

Red Universitaria e Institución Benemérita de Jalise

**1. Identificación del sustentante:** Deberás ingresar algunos datos personales, como sexo, lugar de nacimiento, estado civil, domicilio particular, teléfono de contacto, correo electrónico etc.

(!) Atención: Es importante que en esta sección captures tus datos reales y actuales, ya que de ser necesario Ceneval o la UdeG se pondrán en contacto contigo para proporcionarte información útil.

2. Examen a presentar: Se mostrará de forma predeterminada el tipo de EGEL Plus® a realizar.

**3. Identificación de la Institución de procedencia:** De las listas desplegables deberás seleccionar entidad federativa, delegación/municipio e Institución, correspondiente al Centro Universitario donde estas por concluir o concluiste tú carrera. La clave aparecerá de forma predeterminada. Una vez que estén completos los campos anteriores. Dar clic en el botón siguiente y posteriormente aparecerá una nueva ventana emergente donde solicita la "VERIFICACIÓN DE DATOS BÁSICOS", si son correctos da clic en el botón **Aceptar.** 

(!) Atención: Deberás seleccionar adecuadamente el municipio donde se encuentra tu Centro Universitario de lo contrario el sistema no identificará la opción a elegir.

|                                                                                            | Registro en línea<br>EGEL PLUS con validación de programa sin pago con inicio enlace externo 2021                                                                                                    |  |
|--------------------------------------------------------------------------------------------|----------------------------------------------------------------------------------------------------|--|
| El simbolo $\left  {}^{0} \right\rangle$ identifica a los datos que obligatoriamente cluba | nar en está selociti.                                                                                                    |  |
| Identificación del suclaniania                                                             |                                                                                                    |  |
| Nombre completo                                                                            |                                                                                                    |  |
| Apellido paterno<br>Apellido paterno<br>Apellido materno                                   | C RAMAN REMAINS IN CHURCH A CHURCH A MONS.<br>TRANSIT                                                                                                    |  |
| Cifectia de nacionante                                                                     | 0                                                                                                    |  |
| - (See                                                                                     | Terror V                                                                                                    |  |
| Cugar de nacimiente                                                                        | autoo 🗸 🗸                                                                                                    |  |
| CURF-Digts verticator                                                                      | ICCOCCCCCCCCC + XX dt no sonose su digito verificador, los dos digitos después del +, deje el españo vecio.                                                                                                    |  |
| Petrolo del<br>Dominiko Periouter                                                          | Server V                                                                                                    |  |
| (*)Cele                                                                                    | 000000                                                                                                    |  |
| Numero exterior                                                                            | 100                                                                                                    |  |
| Nomana intende                                                                             | 2005                                                                                                    |  |
| C Entited federative                                                                       | a.600                                                                                                    |  |
| Delegación / Municipio                                                                     | EDOLASIYA 🗸                                                                                                    |  |
| Coloria / Localded                                                                         | Chalana Anna                                                                                                    |  |
| Cuded                                                                                      |                                                                                                    |  |
| Código ponter                                                                              | 200                                                                                                    |  |
| Teléfono particular (lede) - (beléfond)                                                    | [000 - [0000000000 ] )                                                                                                    |  |
| Talatono oficina (fece) - (telefono)                                                       | ann - Immendend                                                                                                    |  |
|                                                                                            | Calos de locatización                                                                                                    |  |
| ("Relations localización (lada) - (telefona)                                               | and a processoon                                                                                                    |  |
| Come exception                                                                             | and the state of the second second seco |  |
|                                                                                            | [math erec.] [math erec.]                                                                                                    |  |
| Examen a precentar                                                                         |                                                                                                    |  |
| Examen                                                                                     | silu-Additi - Administration 🛛 👻                                                                                                    |  |
| and the second second second second                                                        |                                                                                                    |  |
| identificación de la Institución de procedensia                                            |                                                                                                    |  |
| Si no encuentra la mattucción de processancia por fecor, selecció                          | et adlado y municipilitativagación donde las ancuentes a mattudos, financiale aseaccióne en mattudos 1º - Ota-1 y mana los delas consepondantes.                                                                                                    |  |
| Emidad facturative                                                                         | autor V                                                                                                    |  |
| Delegación / Municipio                                                                     | Jandrawa V                                                                                                    |  |
| Participe.                                                                                 | umonetant its Guadeapas- Carlo Unterstanti se Dantas (unterco-Administrativa                                                                                                    |  |
| Care                                                                                       | 201700                                                                                                    |  |
|                                                                                            |                                                                                                    |  |
|                                                                                            | Siguente                                                                                                    |  |
|                                                                                            |                                                                                                    |  |
| 213<br>96                                                                                  |                                                                                                    |  |
| MITTERNA H GLANLING                                                                        |                                                                                                    |  |
| JAR UNIVER                                                                                 |                                                                                                    |  |
|                                                                                            |                                                                                                    |  |
|                                                                                            |                                                                                                    |  |

**8.- Como siguiente paso está la sección "Menú de secciones del Registro".** Aparecen 7 apartados llamados **Sección 1, Sección 2, ... Sección 7,** los cuales se abren al dar clic en la leyenda con nombre **"[llenar]"**.

En cada sección se encuentra una encuesta de contexto, que tiene como objetivo recabar información sobre aspectos académicos, socio-económicos y de planificación profesional, deberás completar cada uno de los campos para poder continuar.

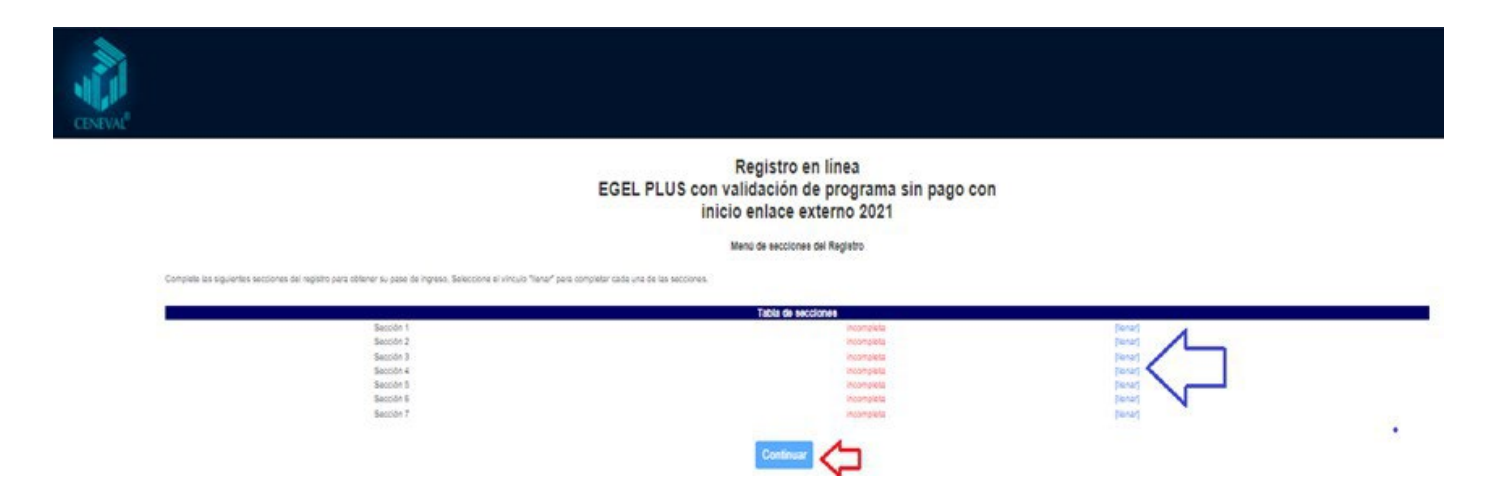

9.- Después de completar las 7 secciones del cuestionario de contexto, aparecerá en letras azules la leyenda completa, deberás dar clic en el botón Continuar.

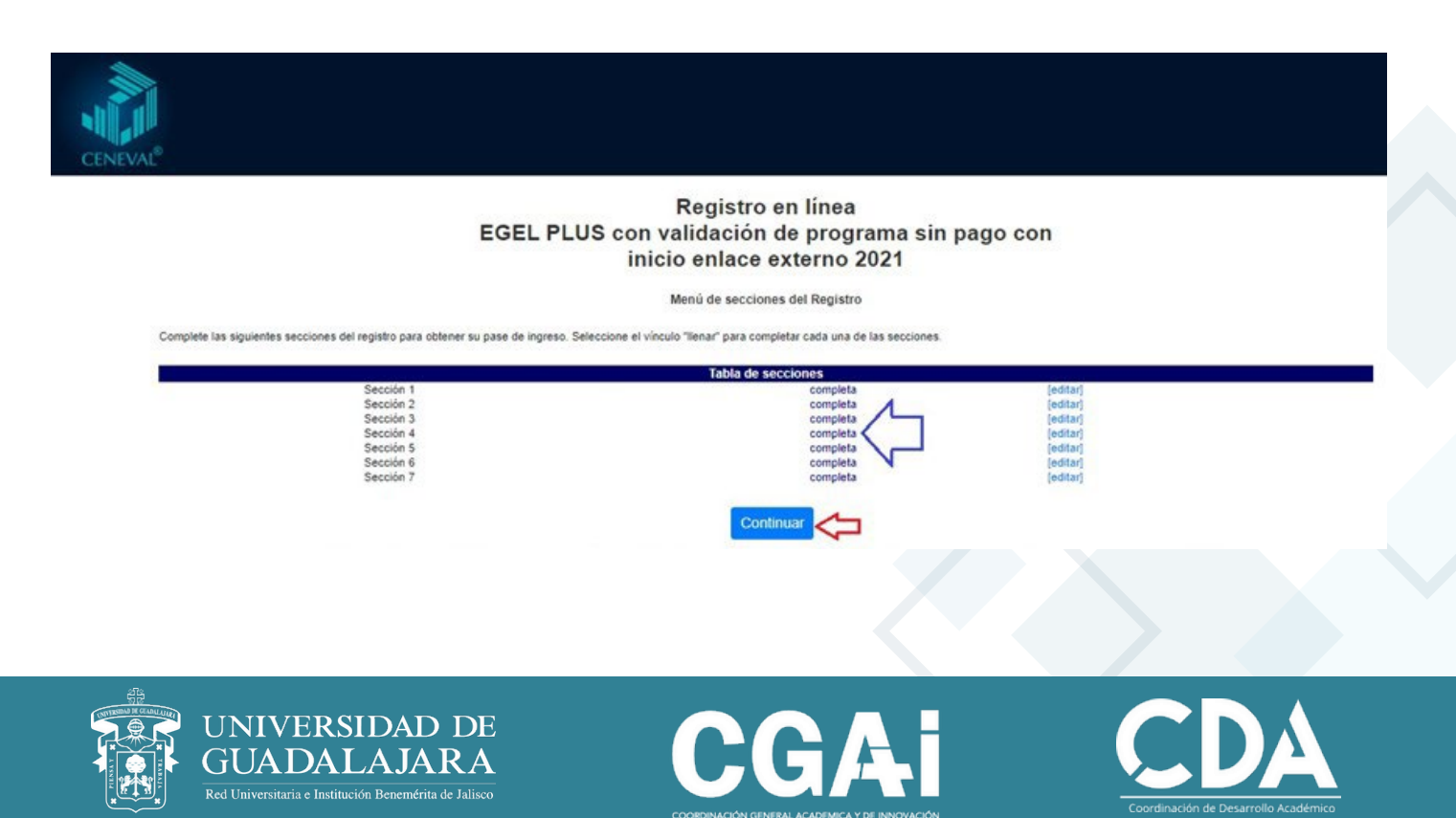

## <u>10.- El sistema te regresará los documentos finales. Los documentos son los</u> siguientes, estarán en formato <u>pd</u>f:

 Pase de ingreso: El cual contiene número de folio, nombre del sustentante, programa/carrera, escuela de egreso, nombre del examen, nombre y dirección de la sede de aplicación, así como la fecha y horario en el que se llevará a cabo el examen:

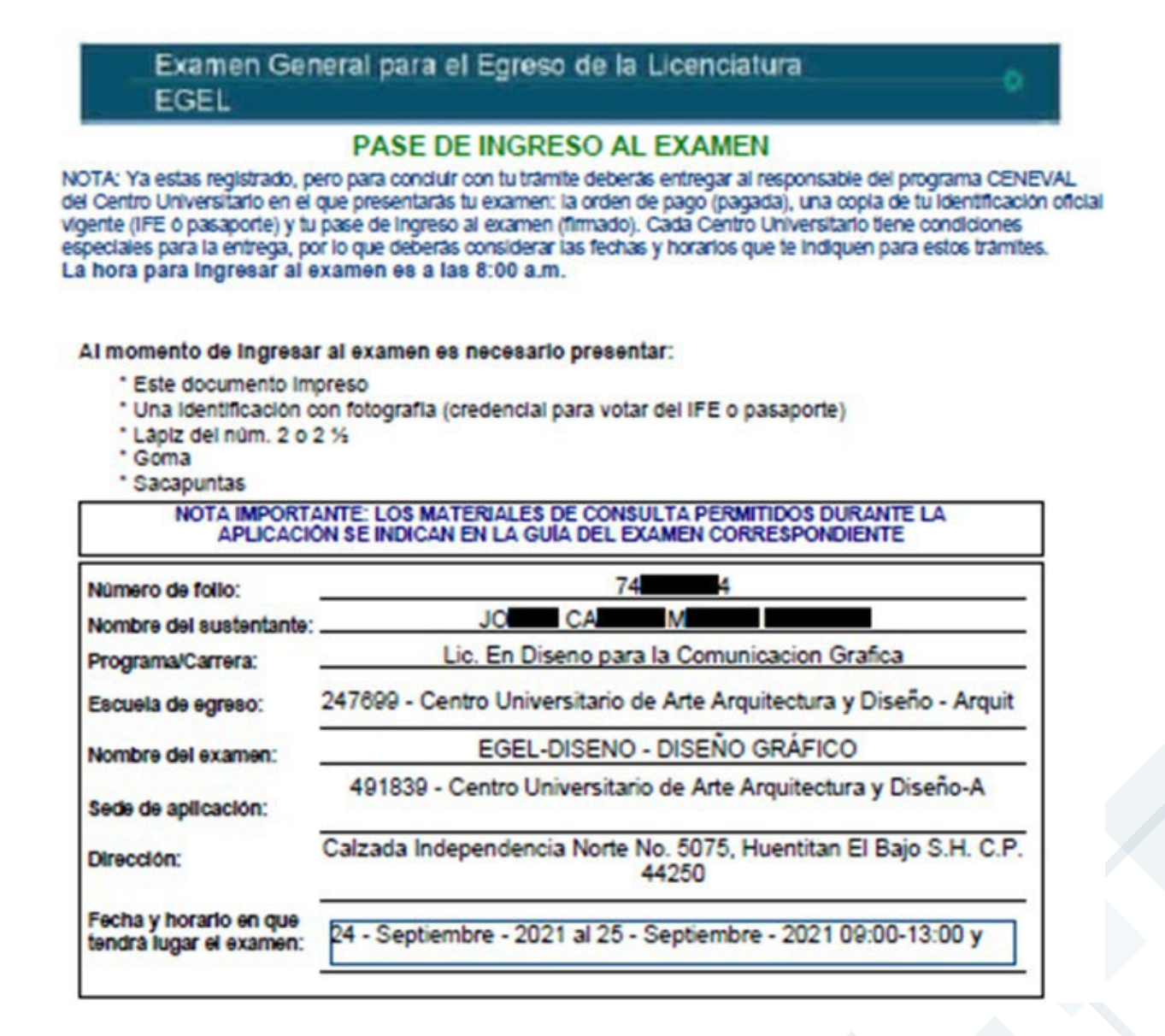

**Nota:** este documento debe ser firmado en original por el estudiante en el apartado "firma del sustentante"

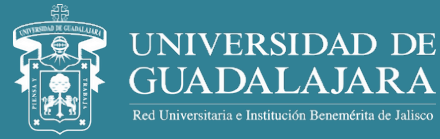

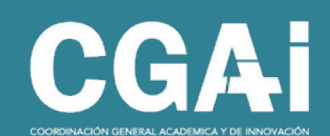

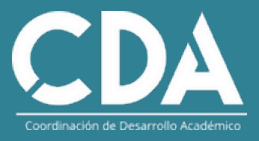

• Orden de pago: donde se muestra el nombre del sustentante, código de alumno, cuenta o referencia de pago, así como los datos de los diferentes bancos en los que se puede hacer el depósito, el monto a pagar e información general para concluir con el trámite.

| Pagado por:<br>Nombre:                                     | Referencia Bancaria: 9000000         |
|------------------------------------------------------------|--------------------------------------|
| J CA M B                                                   | Páguese en:                          |
| Código:                                                    | BANORTE EMISORA 03169                |
| 39                                                         | Santander Mexicano 51908041805       |
|                                                            | Serfin CLIENTE No. 0531              |
|                                                            | BBWA Bancomer CONVENIO<br>CIE 588313 |
|                                                            | HSBC CLAVE 4038<br>DPTRXNS503        |
| Descripción                                                | CANTIDAD                             |
| Pago por derecho a examen y<br>gastos de operación CENEVAL | \$00/100 M.N.)                       |
|                                                            | TOTAL \$                             |

**11.- Para concluir con tu registro,** deberás entregar al responsable del programa del EGEL Plus® del Centro Universitario en el que presentarás tu examen los siguientes documentos:

- Orden de pago (pagada)
- Pase de ingreso al examen (firmado)
- Copia de identificación oficial, pudiendo ser cualquiera de las siguientes:
  - Credencial para votar expedida por el Instituto Nacional Electoral
  - Pasaporte expedido por la Secretaría de Relaciones Exteriores
  - Tarjeta de residencia temporal o permanente expedida por el Instituto Nacional de Migración, en el caso de sustentantes de nacionalidad extranjera

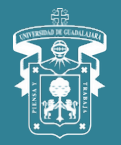

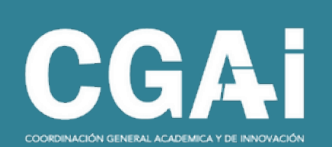

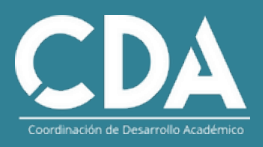